## 辽宁省电子税务局网页版宣传手册

一、 电子税务局简介

辽宁省电子税务局是面向纳税人提供的自行办理报税、 办税业务,并提供在线纳税服务的互联网平台,分为 WEB 端、 客户端、移动端。

#### 二、 电子税务局网页端登录

电子税务局网页端登录地址:

<u>https://etax.liaoning.chinatax.gov.cn</u>,也可以通过辽 宁省税务局官网首页(<u>http://ln-n-tax.gov.cn</u>)的"电子 税务局"链接进入。

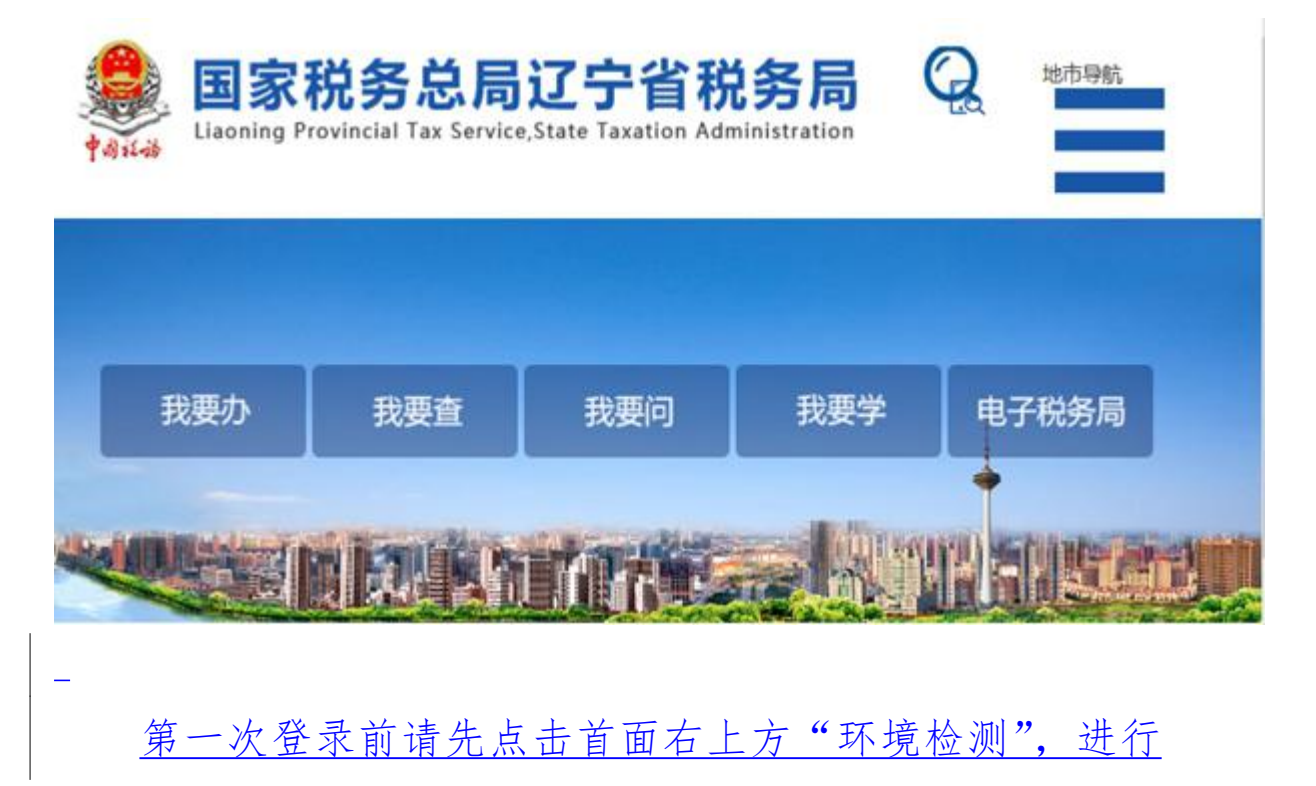

### 系统环境设置和检测。

| 系统环境能证与                                                                                                    | 检测                                                                                                    | -            |
|----------------------------------------------------------------------------------------------------|----------------------------------------------------------------------------------------------------|--------------|
| TAXATION BUILEAU                                                                                                    |                                                                                                    |              |
|                                                                                                    |                                                                                                    |              |
| 一、注意事项                                                                                                    |                                                                                                    |              |
|                                                                                                    | 环境初始化工程                                                                                                    |              |
| 为了系统内线运行型,除于机开始                                                                                                    | (# , 1010/28/24480/9 ( dr.A. F48 ) .                                                                                                    |              |
|                                                                                                    | 对本地资源的访问                                                                                                    |              |
| 以下(以口口和前中)的操作,所<br>所在MB内,和同时也ActiveX安全                                                                                                    | 经访问不想的注册单文性(说贾配置组织)或该可求成文件(将服务器的文件组织到不动,以愿是故事)。所<br>遗示,我问题百元件这种交互,通惑挥"是",以便系统原作近行。如下面                                                                                                    | 424. s 768-9 |
|                                                                                                    | ATAN PROPERTY AND INCOME                                                                                                    |              |
|                                                                                                    | AMERICANSERS AND DEPOSIT OF A                                                                                                    |              |
|                                                                                                    | IN MARINA CONTRACTOR                                                                                                    |              |
|                                                                                                    | 80                                                                                                    |              |
|                                                                                                    | IE相关设置                                                                                                    |              |
| NUMER - SHARESHIER                                                                                                    | 1、系统会自动时间所在同社论意为可能任从中,以使从1921年他的第四功间。                                                                                                    |              |
| io用的出版 "Automation能容器                                                                                                    | TRENDERS MANUAL INVESTIGATION IN CONTRACTOR ( INSULATION ) . LANCAUMANNEED,                                                                                                    |              |
| KOREADER "DEMARCHE" MARINE.                                                                                                    | 神子工业理学课机术。                                                                                                    |              |
| 二、操作系统版本(要求xp                                                                                                    | o、win7,推荐为win7)                                                                                                    |              |
| × Eiginoberikissia.                                                                                                    | 不规范运行要求。(收受体Win7发动)                                                                                                    |              |
| 三、IE版本(回求IE6 SP3)                                                                                                    | 168 (875-2)(68)                                                                                                    |              |
|                                                                                                    | 100 ( 1019 ( )100)                                                                                                    | -            |
| 如有未通过                                                                                                    | 检测项目,可按提示进行下载安装。                                                                                                    | _            |
| <u>如有未通过</u><br>10. IE信任站点检查                                                                                                    | 检测项目,可按提示进行下载安装。                                                                                                    |              |
| <u>如有未通过</u><br>四、IE信任站点检查                                                                                                    | 检测项目,可按提示进行下载安装。                                                                                                    |              |
| <u>如有未通过</u><br>四、IE信任站点检查<br>× 编2005.9里发展在54                                                                                                    | 检测项目,可按提示进行下载安装。                                                                                                    |              |
| <u>如有未通过</u><br>四、正信任站点检查<br>× 雪包代先设置安保在和<br>安信在站中设置安有高加                                                                                                    | 检测项目,可按提示进行下载安装。<br>ang. LX@G2000LE%20@用Bag; H中;<br>网络: dzwyin-n-taxgov.cn                                                                                                    |              |
| <u>如有未通过</u><br>四、IE信任站点检查<br>× 第800559重要做任机<br>要你在站在9重没有活动<br>五、可信站点IE安全设置1                                                                                                   | 检测项目,可按提示进行下载安装。<br>ang. 以@@\$\$P\$[U]E\$P\$()@#B\$#; ##:<br>P\$#: dawyin-n-taxgoven<br>in况                                                                                                    |              |
| <u>如有未通过</u><br>四、IE信任站点检查<br>× \$8005.835\$(450)<br>5. 可信站点IE安全设置1                                                                                                    | 检测项目,可按提示进行下载安装。<br>ang. LX@E@@UXE#ab@用Eng.; MP:<br>网址: dzwyih-n-tax.gov.cn<br>情况                                                                                                    |              |
| <u>如有未通过</u><br>四、正信任站点检查<br>× 建2005年2重要增任4<br>爱信任34年2重之中语201<br>五、可信站点正安全设置1<br>× 正安全设置不再定系统                                                                                  | 检测项目,可按提示进行下载安装。<br>adf. LX@ZEETLUETHN@用MAR; HTT:<br>网题: dzawj.ln-n-tax.gov.cn<br>编观                                                                                                    |              |
| <u>如有未通过</u><br>四、IE信任站点检查<br>× 编卷优先设置领信标<br>爱信任站点设置设有活动<br>五、可信站点IE安全设置针<br>× IE安全设置不满足系统                                                                                     | 检测项目,可按提示进行下载安装。<br>Mar. U@220TUE#00@用MAR: ###:<br>R程: dzswj.ln-n-taxgov.cn<br>情况                                                                                                    |              |
| <u>如有未通过</u><br>四、IE信任站点检查<br>× 通知优先设置采储任和<br>受信任站点记室受询点如<br>五、可信站点IE安全设置针<br>× IE安全设置不满足系统<br>图膜下框                                                                            | <u>检测项目,可按提示进行下载安装。</u><br>基本:.以@239可以正常的@用系统:其中:<br>网址:dzsvjin-n-tax.gov.cn<br>情况<br>*** · · · · · · · · · · · · · · · · · ·                                                                                     |              |
| <u>如有未通过</u><br>四、正信任站点检查<br>※ 着型优先设置受信任机<br>受信任站点设置受信法加<br>五、可信站点正安全设置付<br>※ 正安全设置不满足系统<br>国際下級<br>国際界級                                                                       | <u>检测项目,可按提示进行下载安装。</u><br>ass.以@@\$\$\$\$\$UE\$\$\$\$\$\$\$\$\$\$\$\$\$\$\$\$\$\$\$\$\$\$\$\$\$\$\$<br>##2: dzswj.ln-n-tax.gov.cn<br>##2<br>##2: ##105##z±@\$\$\$(-##%).bet" 進行设置:<br>                           |              |
| <u>如有未通过</u><br>四、IE信任站点检查<br>× #80代先设置要信任站<br>受信任站总规定变量设备活动<br>五、可信站总现安全设置(<br>× IE安全设置不高定系统<br>国際下載<br>同意路完全设置(一)<br>六、 细件的安装与检测                                             | <u>检测项目,可按提示进行下载安装。</u><br>本4.以像220可以22%的@用系统:#*:<br>网题:dzwj.ln-n-tax.gov.cn<br>情况<br>*** · 新知行 "观点器安全设置(一级%).bet" 进行设置:<br><u>文件说明</u><br>************************************                                   |              |
| <u>如有未通过</u> 四、IE信任站点检查  ※ 通常优先设置等值任站  英语信站点记室全设置计  天、可信站点IE安全设置计  ※ IE安全设置不具定系统  国務下編  河流器安全设置(一)  六、组件的安装与检测                                                                 | <u>检测项目,可按提示进行下载安装。</u><br>add.,以保证项目,可按提示进行下载安装。<br>Add.,以保证项目以正常的使用系统;并中:<br>网题:drawj.In-m-tax.gov.cn<br>情况<br>和了、通用行"和选择会全设置(一级和).bat" 进行设置:<br><u>文件编明</u><br>和DDDDDDDDDDDDDDDDDDDDDDDDDDDDDDDDDDDD           |              |
| <u>如有未通过</u><br>四、IE信任站点检查<br>× 通常优先设置变值任系<br>受信任站点设置没有活动<br>五、可信站点IE安全设置<br>× IE安全设置不具足系统<br>国級下籍<br>注意是安全设置(一)<br>六、组件的安装与检测<br>× (flashplayer)提(+ :                         | <u>检测项目,可按提示进行下载安装。</u><br>本4.以#229可以正常的使用系统:#*:<br>用2:dzsvj.ln-n-taxgov.cn<br>情况<br>*** · 请用行 **: 古美学会设置(一级%).bar* 进行设置:<br>************************************                                                 |              |
| <u>如有未通过</u> 四、IE信任站点检查 <                                                                                                    | <u>检测项目,可按提示进行下载安装。</u><br>基本: (以#220可以正常的使用系统: ) ##:<br>网址: dawyin-n-tax.gov.cn<br>情况<br>使不: 请只行 "RIS#R2全设置(一编版).bat" 进行设置:<br><u>文件编辑</u><br>ROD.bat Rd "RIS#R2全设置(一编版).bat" 文件,一编数量设置网络展安全级图<br>采集级D.<br>KHATA |              |
| <u>如有未通过</u><br>四、IE信任站点检查<br>※ 書包洗完设置を確任は<br>受信任站点记室全设置付<br>系、可信站点IE安全设置付<br>※ IE安全设置不再足系统<br>国際不確<br>同意器完全设置(一)<br>六、组件的安装与检测<br>※ (flashplayer)個件:<br>※ (install_Jodop)[組件: | <u>检测项目,可按提示进行下载安装。</u><br>Ast. (以保证20可以正常的使用 Sate : 其中 :<br>网络 : dawy.in-n-tax.gov.en<br>情况<br>··································                                                                                |              |

× [WebOffice2009]信件: 没有安装,请先下数安装。

<u>纳税人如已开通电子税务局,可直接选择户名+密码登</u> 录、用户名+短信验证码登录及自然人登录三种登录方式任 一种方式登录。如果未开通电子税务局可以通过电子税务局 用户注册在线进行用户授权。

| 🧶 国家税务总局:                                 | 辽宁省电子税务局                                |                     |                 | 《开境检测 上下的                                  | 1 () M M      |
|-------------------------------------------|-----------------------------------------|---------------------|-----------------|--------------------------------------------|---------------|
| 2000                                      |                                         |                     | C. A. C. M.     |                                            | 22            |
|                                           |                                         |                     |                 |                                            |               |
|                                           |                                         |                     | -               |                                            |               |
| Ed                                        | EO                                      |                     |                 |                                            | 1             |
|                                           |                                         | 个性服务                | 2010            | 20                                         |               |
| - and the set                             |                                         |                     | 1. 64           |                                            |               |
|                                           |                                         |                     |                 |                                            |               |
| RIPPER                                    | Rada                                    |                     | ())<br>154811-0 | 8<br>A A A A A A A A A A A A A A A A A A A |               |
|                                           |                                         |                     |                 |                                            |               |
|                                           |                                         |                     |                 |                                            | _             |
| -                                         |                                         |                     |                 |                                            |               |
| 三、 由子税条                                   | <b>帚网页端功能</b>                           |                     |                 |                                            |               |
|                                           |                                         |                     |                 |                                            |               |
| 由子税冬日                                     | 网页进升纳税人                                 | 担任 "我               | 的信自             | """书西                                      |               |
| 巴丁加方内                                     | <u> </u>                                | <b>火穴</b> 戎         | H) ID /O        | 、我女                                        |               |
| 办税"、"我要查                                  | 询"、"互动中心"                               | 、"公众服               | 务"五             | 大类功能                                       | <u>o</u>      |
|                                           | つかしてある日                                 |                     | -               |                                            |               |
| 图象优劳尽同业                                   | .丁首电丁杨方向                                | 清插入需要投              | 和的目前            | WHE THE PARTY                              | 制作 (利用        |
| ☆ 常用功能的就去 20間                             | 中的花鳥 伊莱大谷 伊莱中语                          | 万动中心 心心             | 迎东              |                                            |               |
|                                           | AND AND AND AND AND AND AND AND AND AND | ANTO AN             | 19.75           |                                            |               |
| • 新办纳税人套餐式服务                              | 🔀 🚢 🚔                                   |                     |                 |                                            |               |
| <ul> <li>小規模的稅人時一般人著餐式服务</li> </ul>       | 訪稅人信息 电子资料 用户管理                         |                     |                 |                                            |               |
| <ul> <li>跨区域涉校事项著餐式服务</li> </ul>          |                                         |                     |                 |                                            |               |
| <ul> <li>清稅注銷稅(費)申报及還的書餐</li> </ul>       |                                         |                     |                 |                                            |               |
| 88 HANA                                   |                                         |                     |                 |                                            |               |
| • 社会保险费申报                                 | 我的师办 服务报酬                               |                     |                 |                                            | utan no.      |
|                                           |                                         | 权止日期                | tto             | 64                                         |               |
| <ul> <li>出口透視管理</li> </ul>                | 事项名称                                    |                     |                 | 10017                                      |               |
| <ul> <li>出口透积管理</li> <li>二手本管理</li> </ul> | 事项65炉<br>城镇土地使用限申报(优化版)                 | 2019-02-22          | 未申报             | 54                                         |               |
| <ul> <li>出口退税管理</li> <li>二手车管理</li> </ul> | 事項名称<br>城礦土地使用稅申損(优化原)                  | 2019-02-22          | 未申报             | 5 <b>4</b>                                 |               |
| · 出口ERR##<br>· _F*##<br>我的信息实现》           | *************************************   | 2019-02-22<br>已子资料万 | ***<br>及用户信     | 息的管理                                       | -<br><u>#</u> |
| ・出口2月第2日<br>・二平+第2日<br><b>我的信息</b> 实现>    | *************************************   | 2019-02-22<br>已子资料万 | ***<br>及用户信     | 息的管理                                       | <br><u></u>   |

| 国家税务总局辽宁                                      | <b>产省电子税务局</b>  | <b>福城人</b> 奠要抄东 | 1940 HAS      | - A street | 18<br>18<br>18 |
|-----------------------------------------------|-----------------|-----------------|---------------|------------|----------------|
| <ul> <li>☆ 常用功能分配点</li> <li>○ 素報业务</li> </ul> | 我的信息 我要办税 我要查讨  | 俞 互动中心 公众周      | <del>15</del> |            |                |
| • 新办坊税人套餐式服务                                  | 🔀 📇 🚖           |                 |               |            |                |
| <ul> <li>小規模的稅人转一般人套餐式服务</li> </ul>           | 的现人信息 电子资料 用户置行 | 1               |               |            |                |
| • 跨区域浮税事项套餐式服务                                |                 |                 |               |            |                |
| <ul> <li>清稅注銷稅(费)申报及繳納著餐</li> </ul>           |                 |                 |               |            |                |
| 88 1104-9                                     |                 |                 |               |            |                |
| <ul> <li>社会保险费申报</li> </ul>                   | 我的待办 服务提醒       |                 |               | 10         | 対抗 更多っ         |
| - 出口道积管理                                      | 事项合称            | 数止日期            | 97.5          | 操作         |                |
| <ul> <li>二手车管理</li> </ul>                     | 城镇土地使用照申报(优化版)  | 2019-02-22      | 朱申报           | 「方理」       |                |

# **我要办税**实现税费申报及缴纳、税收减免、发票使用、证明 开具等17类涉税事项的办理;

| 🧶 国家税务总局辽宁                                    | P省电子移          | 务局      |             | and a      | い言葉技術的 | na Tra | <b>Ped 6</b> | . 17794         | and a | 184 |
|-----------------------------------------------|----------------|---------|-------------|------------|--------|--------|--------------|-----------------|-------|-----|
| <ul> <li>☆ 常用功能物配式</li> <li>※ 表報业务</li> </ul> | 我的信息           | 我要办税    | 我要查询        | 互动中心       | 公众服务   | 5      |              |                 |       |     |
| <ul> <li> 新力结视人套簧式服务 </li> </ul>              | Ê              |         |             | 12         | 1      |        |              |                 |       | -   |
| <ul> <li>小規模的机人转一般人要覺式服务</li> </ul>           | 综合信息报告         | 发繁使用    | 段费申报及增<br>纳 | 积积减绝       | 证明开具   | 税务行政许可 | 核定管理         | - 授選 (共)<br>段管理 | 出口書   | 來管理 |
| • 跨区域步积事项著餐式服务                                |                | 67      | 8           | 信          |        |        | TH.          | 1-1             |       |     |
| <ul> <li>清税注销税(费)申报及缴纳套餐</li> </ul>           | 瘤菌积纸扣凭         | 税券代保管资  | 推约定价安排      | 訪戦信用       | 稽查检查   | 沙积专业服务 | 法律追责与救       | 其他服务事项          |       |     |
| 8 110.0.5                                     | 证管理            | 金校取     |             |            |        | 机构健理   | 济事项          |                 |       |     |
| ・ 社会保险费申报                                     | 我的特办           | 8条 提載   |             |            |        |        |              | Ĵ               | 1000  | (1) |
| <ul> <li>出口這時管理</li> </ul>                    | <b>\$155</b> 8 |         |             | 截止日期       |        | 状态     | 19/7         |                 |       |     |
| · 二手车管理                                       | 城镇土地使用的        | 康根(优化版) |             | 2019-02-22 |        | 未申报    | . 0          | <b>提</b>        |       |     |

<u>我要查询实现办税进度、发票信息、申报信息、缴款信息等</u> <u>13 类涉税信息查询;</u>

| Line.                                                                                                    |                                                                                                    |                                                                                                    |                                                                                           |               |                |
|----------------------------------------------------------------------------------------------------|----------------------------------------------------------------------------------------------------|----------------------------------------------------------------------------------------------------|-------------------------------------------------------------------------------------------|---------------|----------------|
| 2 常用の読み続き - 12                                                                                                    | 我的信息 我要办税 我要                                                                                                    | 夏童尚 互动中心 公众                                                                                                    | 服务                                                                                        |               |                |
| 9 <b>đ</b> ấu 4                                                                                                    | 1 10 C 10 C 10 C                                                                                                    |                                                                                                    |                                                                                           | 201 QS        |                |
| • 新办物税人套餐式服务                                                                                                    |                                                                                                    |                                                                                                    | 10                                                                                        | <b>a</b>      |                |
| • 小规模的机人转一般人套餐式服务                                                                                                    | 为税进度查询 发票信息查询 申报》                                                                                                    | 苦息查询 缴款信息查询 欠税信息或                                                                                                    | ēŋ 代惠信息查询 逆                                                                               | 明信息查询 涉税中介机构  | 的税信用状:<br>信息咨询 |
| • 跨区域涉税事项套餐式服务                                                                                                    |                                                                                                    |                                                                                                    |                                                                                           | He quill PT   | 144-20-000 ml  |
| · 清稅注銷稅(費)申报及還的套餐                                                                                                    | ▲ E型 L<br>违法建意信息 历史为税操作 个体】                                                                                                    | ▲ < < < < > < < < < < < < < < < < < < <                                                                                                    |                                                                                           |               |                |
| 特色业务                                                                                                    | <b>查询 查询 定定</b>                                                                                                    | <b>通信息查</b>                                                                                                    |                                                                                           |               |                |
| 社会保险费申报                                                                                                    | 我的诗办 服务提醒                                                                                                    |                                                                                                    |                                                                                           |               | erna v         |
| 出口遗税管理                                                                                                    | 事项名称                                                                                                    | 截止日期                                                                                                    | 秋志                                                                                        | 操作            |                |
| 二手车管理                                                                                                    | 編編土始使用映曲接(仅化版)                                                                                                    | 2019-02-22                                                                                                    | 3.0.12                                                                                    | 5.9           |                |
| <u>动中心提供我</u><br>≝功能;                                                                                                    | 的消息、预约力                                                                                                    | <u>か税、在线</u> 支                                                                                                    | 交互、满                                                                                      | 這度调查          |                |
| Ξ <u>动中心提供我</u><br>Ξ <u>功能;</u><br>및 国家税务总局派                                                                                                    | 的消息、预约力<br>【宁省电子税务局                                                                                                    | <u>小税、在线支</u>                                                                                                    | 交互、满                                                                                      | 意度调查          |                |
| <u>5 动中心提供我</u><br><u>5 功能;</u><br>● 国家税务总局〕<br>*#□¤#*##                                                                                                    | 的消息、预约方<br>了宁省电子税务局<br>1896年 4893联 18                                                                                                    | <u>か税、在线ろ</u><br>#MA集界#<br><b>医業物 互动中心 公众</b>                                                                                                    | <u>交互、</u> 满<br>1945 1945                                                                 | 這度调查          |                |
| <u>     动中心提供我</u> <u>→</u> <u>→</u> | 的消息、预约力<br>了宁省电子税务局<br>和新福息 和要为税 取                                                                                                    | <u>小税、在线交</u><br>#WA度更加<br>要定端 <u>500中心</u> 公众                                                                                                    | <u>交互、</u> 满<br><sup>翻编</sup>                                                             | 意度调查          |                |
| <u> 立 中 心 提 供 我<br/></u>                                                                                                    | 3. 的消息、预约力 3. 了省电子税务局 3. 我的信息 我要为税 我 3. 公司                                                                                                    | <u>小税、在线支</u>                                                                                                    | 交互、满<br><sup>翻婚</sup><br><sup>联</sup>                                                     | 意度调查          |                |
| <ul> <li>三功中心提供我</li> <li>三功能;</li> <li>国家税务总局)</li> <li>*用功能が業ま いま</li> <li>*用功能が業ま いま</li> <li>*新助納税人著餐式服务</li> <li>小煤購納税人杯一般人業餐式服务</li> </ul>                                                                                                    | 五方省电子税务局       我的信息、预约方       我的信息       我的信息       我的代表       我的代表 | <u> 小税、在线ろ</u>                                                                                                    | <u>交互、满</u><br>新約4章 ###<br>服券<br>()<br>()<br>()<br>()<br>()<br>()<br>()<br>()<br>()<br>() | <u> 意度调</u>   |                |
| 三功中心提供我  三功能;  国家税务总局  ※  第用功能が業ま  ※  第用功能が業ま  ※  第初始税人素餐式服务  何燃業税業所需餐式服务                                                                                                    | 5. 的消息、预约点<br>了宁省电子税务局<br>税的组息 组要为税 取<br>税的组息 组要为税 取<br>税的编息 组要为税 取                                                                                                    | <u>小税、在线ろ</u>                                                                                                    | <u>交互、</u> 满<br>#394章<br>服券<br>成量業炉                                                       | <u>う意度调</u> る |                |
| 三功 中心提供我         三功能;         副家税务总局)         常用功能於業素       25         第月功能於業素       25         第月功能於業素       25         第月功能於業素       25         第約納税人著餐式服务       26         小城購納税人杯一般人書餐式服务       26         海税注輸税(费) 申辩及要納書餐       26                                                                                                    | 3. 的消息、预约点<br>了宁省电子税务局<br>税的信息 我要办税 税<br>税的信息 我要办税 税<br>税的信息 新要办税 税                                                                                                    | <u>小税、在线ろ</u>                                                                                                    | <u>交互、满</u><br>部///<br>服券<br>成量集炉                                                         | 意度调查          |                |
| 三功中心提供我         三功能;         一次能,         国家税务总局()         第用功能必須未         主者立キ         節約納税人募餐式服务         小炊購約税人并一般人業餐式服务         河区地学税事项需餐式服务         海税注納税(例)申报及缴纳署餐         消税注納税(例)申报及缴纳署餐         1                                                                                                    | 5.的消息、预约点<br>C宁省电子税务局<br>税的值息 机要为税 取<br>预销粮 服物助税 平                                                                                                    | <u>小税、在线</u> 支                                                                                                    | <u>交互、满</u><br>动响 此。<br>服券<br>求 <sub>权量業</sub> 炉                                          | 意度调查          |                |
| 三功中心提供我  三功能;  国家税务总局  第用功能於業主 ※  王者並先  前防約稅人著餐式服务  何均規約稅人并一般人業餐式服务  阿匹地分稅事務審餐式服务  第比当稅保(费)申稅及素的書餐  计会保證專稅#                                                                                                    | 五方省电子税务局       我的信息、预约方       我的信息、预约方       我的信息、预约方       我的信息、预约方       我的情办                                                                                                    | 小税、在线 3<br>電磁入業現計<br>整備 互动中心 公众<br>構入業現計<br>構入業現計<br>構入業現計<br>構入業現計                                                                                                    | <u>交互、满</u><br>部的词<br>服务<br>求<br>校量発炉                                                     | 意度调查          |                |
| <ol> <li>立山中心提供我</li> <li>立前能;</li> <li>二</li> <li>三功能;</li> <li>国家税务总局</li> <li>(第月四)風炎業素</li> <li>2</li> <li>2</li> <li>3</li> <li>2</li> <li>2</li> <li>3</li> <li>2</li> <li>3</li> <li>2</li> <li>3</li> <li>4</li> <li>3</li> <li>4</li> <li>4</li></ol>                                                                                                    | 五的消息、预约水 五字省电子税务局 我的组集 数要为税 数 我的组集 数要为税 数 我的编集 数要为税 数 我的确本 展为报解 我的确本 展为报解 我的确本 展为报解                                                                                                    | <ul> <li>小税、在线ろ</li> <li>(本紙入意思)</li> <li>(本紙入意思)</li> <li>(本(本))</li></ul> | <u>交互、满</u><br>和94章<br>服务<br>求<br>权量保护                                                    | 意度调查          | REAL R         |

<u>公众服务提供公众查询、咨询辅导及税务机关向所有纳税人</u> 发出的通知公告。

| 国家税务总局辽                                       | 宁省电子税务局                                      | uter.                         |                                                   |                                                                                                    | ANNA (BE     |
|-----------------------------------------------|----------------------------------------------|-------------------------------|---------------------------------------------------|----------------------------------------------------------------------------------------------------|--------------|
| <ul> <li>☆ 第月功能や成本</li> <li>⇒ 影響业系</li> </ul> | 我的信息 我要办税                                    | 教養童術 互动中心                     | 公众服务                                              |                                                                                                    |              |
| • 新办纳税人署餐式服务                                  |                                              | 國公众宣告                         |                                                   | - <b>8</b> 2000                                                                                     |              |
| <ul> <li>小板模仿机人种一般人套餐式服务</li> </ul>           | <ul> <li>重大現牧违法案件查询</li> <li>ケロホ油</li> </ul> | <ul> <li>         ·</li></ul> | <ul> <li>         ·</li></ul>                     | <ul> <li>         ・         か戦指南         <ul> <li>             か戦日雨         </li> </ul> </li> </ul> |              |
| • 時区域亦积事项害餐式服务                                | <ul> <li>         ·</li></ul>                | • A级结线信用级别查询                  | <ul> <li>              ・              う</li></ul> | <ul> <li>重点专题</li> </ul>                                                                            |              |
| <ul> <li>清稅注硝稅(種)申报及繳的套着</li> </ul>           | ▶ 下载粮灌注销通知书                                  | <ul> <li>税收检查证量给</li> </ul>   | <ul> <li>下载服务</li> </ul>                          | • 熱点考證                                                                                              |              |
| <b>8</b> 1992.07                              |                                              |                               | • 操作规程                                            | • 下载专区                                                                                              |              |
| <ul> <li>社会保险费申报</li> </ul>                   | 通知公告                                         |                               |                                                   |                                                                                                    | 更多。          |
| · 出口遗积管理                                      | • 国家联务总规辽宁省税务规关                              | 于重整个人所得税过量所得项目的税币             | 申报接经的公告                                           |                                                                                                    | [2019-02-14] |
| ・ 二手车管理                                       | * 数全省纳税人的一封签考信                               |                               |                                                   |                                                                                                    | [2019-02-02] |

### 四、 电子税务局网页端操作简介

(一) 增值税小规模纳税人申报缴税

<u>1. 进入方式</u>

(1)【我要办税】--【税费申报及缴纳】--【增值税小规

模纳税人申报】,点击进入。

(2) 在搜索栏中输入关键字,进行模糊查询,点击进入。

| 国家税务总局辽宁省中                         | <b>七子税务</b> / |      | _            |             | -                         | ar           | and me            | 47888.00ML 1928 |
|------------------------------------|---------------|------|--------------|-------------|---------------------------|--------------|-------------------|-----------------|
| <b>首</b> 页 > 祝養中鮮及激涛 > 環道院小県機肉祝人中祝 |               |      |              |             |                           |              |                   |                 |
| 三陀原物 增值税的税申报表(适用小规模的税人) 🏾 🕈 🗎      | 177 🖻 AR(5)   | 1 n# | <b>着</b> 用部倒 | <b>3</b> 9± |                           | C REGERE     | • • • • • • • • • |                 |
| • 中报典型 三文 0 日                      |               |      |              |             | • 中报                      | 日期2019-02-14 |                   |                 |
| • 编展人识图中 9166666601000000          | i .           |      |              |             | <ul> <li>. 纳税人</li> </ul> | 名称 电子联务管制    | ¢                 |                 |
| • 所屬时期起 2019-01-01                 |               |      | 0            |             | 至                         | 2019-01-01   |                   |                 |
| 申报信息                               |               |      |              | 2           | ·董中明联采量的程采量               | 初发展金额:0;代    | 开专用发展金额:0         | :代开普通发展全级:0 🗸   |
| 本期時傷不动产的納售額:                       |               |      |              |             |                           | 0.00         |                   |                 |
| 19.19                              |               |      |              | 本期数         | 5                         |              | 本年3               | Ra <del>t</del> |
| 980                                | ex            | 1    | 因炮及劳务        |             | 服务、不动产和无形资产               | · (四)        | (及勞勞              | 服务、不动产和无形资产     |
| (一)应征增值院不合税納售额(3%征收率)              | 1             | 1    |              | 0.00        |                           | 0.00         | 0.00              | 0.00            |
| 税务机关代开的增值税专用发票不会税销售额               |               | 2    |              | 0.00        |                           | 0.00         | 0.00              | 0.00            |
| 税控器具开具的普通发展不含税纳格额                  |               | 3    |              | 0.00        |                           | 0.00         | 0.00              | 0.00            |
| (二)应任增值院不合税纳售额(5%任收率)              |               | 4    |              | 12          |                           | 0.00         | 124               | 0.00            |

2. 录入数据

可以通过发票信息提取自动获取已开具的发票数据。 发票信息刷新,实时刷新数据,也可对自动获取的数据进 行清空,手工填写。根据实际业务填写表单,红色星标为 必录数据项。

3. 进行申报

确认无误后,点击申报,系统给出提示。

| 皇<br>家<br>税<br>务<br>总<br>局<br>辽<br>宁<br>省<br>电<br>子<br>税<br>务 | M                  |                              | ~             | And a                                                                                                    |                            |
|---------------------------------------------------------------|--------------------|------------------------------|---------------|----------------------------------------------------------------------------------------------------|----------------------------|
| all - Batt-OBARAMS                                            |                    |                              |               |                                                                                                    |                            |
| LORD TRANSPORT (TALICATION + 10 11 14                         | 2 12 (A11) / # 211 |                              | 1441          |                                                                                                    |                            |
| 1 400AD 1 100                                                 |                    |                              | 4.450         | STREET, STREET, STREET | other property date of the |
| * 000.000                                                     |                    |                              |               |                                                                                                    |                            |
| - some second                                                 |                    |                              |               |                                                                                                    |                            |
| 4900                                                          |                    |                              |               |                                                                                                    | 1.0                        |
|                                                               |                    |                              |               |                                                                                                    |                            |
|                                                               |                    | (100)                        |               |                                                                                                    | Dr.C.                      |
|                                                               |                    | -                            | A area to are |                                                                                                    | BR. FARMER.                |
| (                                                             |                    | - Heren                      | 1.0           |                                                                                                    | 1.0                        |
| 1000,000,000,000,000,000,000,000                              |                    | 申报成功,当期转载人申报凭证字号为:           | 1.00          |                                                                                                    |                            |
| ROBA-ACTESSIONE                                               |                    | 1001211900000000461 点型型功能数为: | 1.0           |                                                                                                    | 1.0                        |
| (2) million ( American) ( ( 2)                                |                    | 1000 10                      | 1.00          |                                                                                                    | 10                         |
| RAUNCERSON CONTRACTOR                                         |                    | [ ## ]                       | 1.42          |                                                                                                    | 10                         |
| NUMBER AND ADDRESS OF ADDRESS                                 | 4                  |                              | 1.0           |                                                                                                    | 4.0                        |
| 12 Advertise and a second                                     |                    |                              |               |                                                                                                    |                            |
| REAL WORKS STREET                                             |                    |                              |               |                                                                                                    |                            |
| 1 II I ANNALI                                                 |                    |                              |               |                                                                                                    | 10                         |
| an inconsta                                                   |                    |                              |               |                                                                                                    | 10                         |
| PALITERS                                                      |                    |                              |               |                                                                                                    | 1.0                        |
| and country                                                   |                    |                              | 1.00          |                                                                                                    | 1.4                        |
|                                                               |                    |                              |               |                                                                                                    | 100                        |

| 🧶 🛙 🕏 🕏                                          | 统总局辽宁省电子                  | ·税务局               |                   |                     | 1    | ~~~~~~~~~~~~~~~~~~~~~~~~~~~~~~~~~~~~~~                      | No.       | IR      |
|--------------------------------------------------|---------------------------|--------------------|-------------------|---------------------|------|-------------------------------------------------------------|-----------|---------|
| NT - DEC-GRAC)<br>REC DECEMBER (1                | 08<br>868\$8840 • (P) === | Patro (1 da) Arcal | (A 2-2) (5 100902 | A adding   6 adding |      |                                                             |           |         |
| a l'Anni ann an an an an an an an an an an an an |                           |                    | [H                |                     | 20   | under die gewählten die die die die die die die die die die |           | 1:828-1 |
| • 任命运用                                           | · 5628                    | 320                |                   | 0780908             |      |                                                             | · RE(GEE) | + 2504P |
|                                                  |                           | -6985              | A.EKB             | RBR                 | 東山松  | • 80                                                        |           |         |
| haribis                                          | 市区(南南桥区)                  | 18,005-30          | 5.00000           | 5.00                | 8.00 | 6.00                                                        | 00131.0   |         |
| selles                                           | #BRSS#R0to                | 18,000,00          | 0.00000           | 0.00                | 5.00 | 600                                                         | 0.5250    |         |
| ABAS                                             | BBNKRBRS                  | 18,000-00          | 0.00000           | 0.00                | 5.00 | 8:00                                                        | 0.0100    |         |
| êtt                                              | 22                        | 54,000.00          | 0.000000          | 600                 | 0.00 | 0.00                                                        | 4         |         |
| 此                                                |                           |                    |                   |                     |      |                                                             |           |         |
|                                                  |                           |                    |                   | in se               |      |                                                             |           |         |

完成附加税填写后,点击申报,按系统相关提示进行确认。

|                                                                                                    | C. MURDOOL A.                                                                                                    | Æ.                                                                                                    |                                     |                                                            |                                                                                                    |                                                                           |                                                           |                                                                                                    |                                       |
|----------------------------------------------------------------------------------------------------|----------------------------------------------------------------------------------------------------|----------------------------------------------------------------------------------------------------|-------------------------------------|------------------------------------------------------------|----------------------------------------------------------------------------------------------------|---------------------------------------------------------------------------|-----------------------------------------------------------|----------------------------------------------------------------------------------------------------|---------------------------------------|
|                                                                                                    | -                                                                                                    | -                                                                                                    | Basel Basel Ar                      | ton [Peace ] [Peace                                        | A CANCER D                                                                                                    |                                                                           |                                                           |                                                                                                    |                                       |
|                                                                                                    |                                                                                                    |                                                                                                    |                                     | and the search of the search                               |                                                                                                    | 1.000                                                                     | 20Miller                                                  | <b>电话和平面的出资金级</b> 101代日                                                                                  | ····································· |
|                                                                                                    |                                                                                                    | + 0030                                                                                                    |                                     |                                                            | UNITA.                                                                                                    |                                                                           |                                                           |                                                                                                    | en (des)                              |
|                                                                                                    |                                                                                                    |                                                                                                    | -6.015                              | 9.000                                                      | 284                                                                                                    | <b>T</b>                                                                  | BA .                                                      | + 87                                                                                                    |                                       |
| HIP DOC                                                                                                    |                                                                                                    | 40(100490)                                                                                                    |                                     |                                                            |                                                                                                    |                                                                           |                                                           |                                                                                                    |                                       |
| ants.                                                                                                    |                                                                                                    | Ridenter West                                                                                                    |                                     | 推示权                                                        |                                                                                                    |                                                                           |                                                           |                                                                                                    |                                       |
| Ratts                                                                                                    |                                                                                                    | EDUCARS.                                                                                                    |                                     |                                                            |                                                                                                    | 1                                                                         |                                                           |                                                                                                    |                                       |
|                                                                                                    | 83                                                                                                    |                                                                                                    |                                     | 00 SB1±R4<br>11: 18                                        | 會值稅本期应於過稅設合<br>100                                                                                                    |                                                                           |                                                           |                                                                                                    |                                       |
|                                                                                                    |                                                                                                    |                                                                                                    |                                     | 約10月13<br>(1月13日)                                          | 目在計選税設合け: 0.00                                                                                                    |                                                                           |                                                           |                                                                                                    |                                       |
|                                                                                                    |                                                                                                    |                                                                                                    |                                     | 0.000                                                      | VM-UVM-IEX-MK-                                                                                                    |                                                                           |                                                           |                                                                                                    |                                       |
|                                                                                                    |                                                                                                    |                                                                                                    |                                     |                                                            | 117 F.A.                                                                                                    | -                                                                         |                                                           |                                                                                                    |                                       |
|                                                                                                    |                                                                                                    |                                                                                                    |                                     |                                                            |                                                                                                    |                                                                           |                                                           |                                                                                                    |                                       |
|                                                                                                    |                                                                                                    |                                                                                                    |                                     |                                                            |                                                                                                    |                                                                           |                                                           |                                                                                                    |                                       |
|                                                                                                    |                                                                                                    |                                                                                                    |                                     |                                                            |                                                                                                    |                                                                           |                                                           |                                                                                                    |                                       |
| 村                                                                                                    | 之款                                                                                                    | <u> </u>                                                                                                    |                                     |                                                            |                                                                                                    |                                                                           | _                                                         | 2 11. LDI L                                                                                              |                                       |
| <u>.</u><br>(1<br>点击                                                                                                    | <u>記款</u><br>)【<br>上进                                                                                                    | <u> </u>                                                                                                    | 税】—                                 | 【税费申                                                       | 日报及缓                                                                                                    | <u>牧纳】</u>                                                                | 【利                                                        | <u>兑费缴</u> 约                                                                                             | 内】,                                   |
| <u>、</u><br>(1<br>点 击<br>(2                                                                                                    | え款<br>)【<br>上进<br>) 在                                                                                                    | <u> </u>                                                                                                    | 税】—<br>:<br>:<br>中输入                | 【 <u>税费</u> 申<br>关键字,                                      | 3 报及缡<br>进行相                                                                                                    | ⊻纳】<br>莫糊₫                                                                | <u>—</u> 【利<br>查询,,                                       | 兑费缴约<br>点击进2                                                                                             | 内】,                                   |
| <u>、</u> 村<br>(1<br>点 寸<br>(2                                                                                                    | <ol> <li>記款</li> <li>)【</li> <li>⇒</li> <li>⇒</li> <li>↓</li> <li>↓<th><u> </u></th><th>税】—<br/>::中输入</th><th>【税费申<br/>关键字,</th><th>日报及募<br/>进行村</th><th>⊻纳】<br/>莫糊≧</th><th>—【利<br/>查询,,</th><th>兑费缴约<br/>点击进2</th><th>内】,<br/>入。</th></li></ol> | <u> </u>                                                                                                    | 税】—<br>::中输入                        | 【税费申<br>关键字,                                               | 日报及募<br>进行村                                                                                                    | ⊻纳】<br>莫糊≧                                                                | —【利<br>查询,,                                               | 兑费缴约<br>点击进2                                                                                             | 内】,<br>入。                             |
| <u>、</u><br>(1<br>点寸<br>(2                                                                                                    | 記款<br>)【<br>5进<br>)在<br>国家税                                                                                                    | <u> </u>                                                                                                    | 税】—<br>中输入                          | 【税费申<br>关键字,                                               | 3 报及缮<br>进行相                                                                                                    | ⊻纳】<br>莫糊₫                                                                | —【利<br>至询,,                                               | 兑费缴约<br>点击进2                                                                                             | 内 <b>】,</b><br>入。_                    |
| <u>(</u> 1<br>点 击<br>(2                                                                                                    |                                                                                                    | <u> </u>                                                                                                    | 税】—<br>中输入<br><sup>7税务局</sup>       | 【 <u>税费</u> 申<br>关键字,                                      | 3 报及缮<br>进行相                                                                                                    | <u>牧纳】</u><br>莫糊了                                                         | —【利<br>至询,,                                               | 兑费缴约<br>点击进2                                                                                             | 内】,                                   |
| · 水<br>(1<br>点 击<br>(2                                                                                                    | <u>京款</u> )【<br>5进<br>)在<br>1888                                                                                                    | <u> </u>                                                                                                    | 税】—<br>中输入<br><sup>7税务局</sup>       | 【 <u>税费</u> 申<br>关键字,                                      | 日报及第<br>进行相                                                                                                    | <u></u>                                                                   | —【利<br>至询,,                                               | 兑费缴约<br>点击进2                                                                                             | 内】,<br>入。                             |
| 杓<br>(1<br>点寸<br>(2                                                                                                    | <u>京款</u><br>)【<br>古进<br>) 在                                                                                                    | <u> </u>                                                                                                    | 税】—<br><u>中输入</u><br>783周           | 【税费申<br>关键字,                                               | ■报及缘<br>进行机                                                                                                    | <u>文纳</u><br>莫糊 2                                                         | —【秋<br>登询,,                                               | 兑费缴约<br>点击进2                                                                                             | 内】,<br>入。                             |
| <u></u> 村<br>(1<br>点 寸<br>(2                                                                                                    | 〕<br>⇒ 进<br>) 【<br>■ 本代                                                                                                    | <u> </u>                                                                                                    | 税】—<br>中输入<br>785章                  | 【税费申<br>关键字,                                               | ■报及缘<br>进行村                                                                                                    | <u>牧纳】</u><br>莫 <i>糊</i> 2                                                | —【利<br>至询,,                                               | 兑费缴约<br>点击进2                                                                                             | 内】 <b>,</b>                           |
| ·. 材<br>(1<br>点 击<br>(2                                                                                                    |                                                                                                    | <u> </u>                                                                                                    | 税】—<br>• 中输入<br>• <del>7.85</del> 8 | 【税费申<br>关键字,                                               | 进行机                                                                                                    | <u>文纳</u><br>莫 <i>制</i>                                                   | —【利<br>至询,,                                               | 兑费缴约<br>点击进2                                                                                             | 内】 <b>,</b><br>入。                     |
| <ul> <li>. 村</li> <li>(1)</li> <li>点 击</li> <li>(2)</li> <li>●</li> </ul>                                                                                                    |                                                                                                    | <u> </u>                                                                                                    | 税】—<br>中输入<br>78%                   | 【税费申<br>关键字,                                               | 进行机                                                                                                    | 文纳】<br>莫 <i>糊</i> 了                                                       | —【利<br>至询,,                                               | 总费缴约<br>点击进2                                                                                             | 内】,<br>\                              |
| ··· 材<br>(1<br>点 寸<br>(2                                                                                                    |                                                                                                    | <u> </u>                                                                                                    | 税】—<br>中输入<br>子税务局                  | 【税费申<br>关键字,                                               | 进行机                                                                                                    | <u>文纳</u><br><u>莫相</u>                                                    | — 【利<br>至询,,<br>(MR, A EM)<br>R ( E ) EMIRENT             | 兑费缴约<br><u> </u>                                                                                         | 内】,                                   |
| <ol> <li>. 村</li> <li>(1)</li> <li>点 寸</li> <li>(2)</li> <li>(2)</li> <li>(2)</li> <li>(3)</li> <li>(4)</li> <li>(4)</li> <li>(4)</li> <li>(5)</li> <li>(4)</li> <li>(5)</li> <li>(4)</li> <li>(5)</li> <li>(5)</li> <li>(6)</li> <li>(7)</li> <li>(7)</li></ol>                                                                                                    |                                                                                                    | <u> </u>                                                                                                    | 税】—<br>中输入<br>子税务局                  | 【税费<br>关键字,                                                | ■报及绪<br>进行机                                                                                                    | 文纳】<br>莫相子                                                                | — 【利<br>王伯, 月<br>MR(A.60)<br>R(m) INFREE                  | <u><br/></u>                                                                                             | 内】,                                   |
| <ol> <li>. 村</li> <li>(1)</li> <li>点 寸</li> <li>(2)</li> <li>(2)</li> <li>(2)</li> <li>(3)</li> <li>(4)</li> <li>(4)</li> <li>(4)</li> <li>(5)</li> <li>(4)</li> <li>(4)</li></ol>                                                                                                    | <u>京款</u><br>)【<br>古进<br>)<br>在<br>第7                                                                                                    | <u> </u>                                                                                                    | 税】—<br>中输入<br>子税务局                  | 【税费<br>关键字,                                                | ■报及绪<br>进行机                                                                                                    | 文纳】<br>莫相子<br>(***)<br>******                                             | — 【利<br>王伯, 月<br>1004.50<br>1004050<br>1004050<br>1004050 | 兑费缴约<br><u>大击进</u> /                                                                                     | 内】,                                   |
| <ol> <li>. 村</li> <li>(1)</li> <li>点 寸</li> <li>(2)</li> <li>(2)</li> <li>(2)</li> <li>(3)</li> <li>(4)</li> <li>(4)</li> <li>(4)</li> <li>(5)</li> <li>(4)</li> <li>(5)</li> <li>(4)</li> <li>(5)</li> <li>(5)</li> <li>(6)</li> <li>(7)</li> <li>(7)</li></ol>                                                                                                    | <u>京款</u><br>)【<br>古进<br>)<br>在                                                                                                    | <u> </u>                                                                                                    | 税】—<br>中 输入<br>子税务局                 | <u>【税费</u><br>关键字,                                         | <ul> <li></li></ul>                                                                                                    | 文纳】<br>莫相子<br>(***)<br>******                                             |                                                           | <u>兑费缴</u> 约<br><u>大击进</u><br>(************************************                                      | 内】,                                   |
| <ol> <li>. 村</li> <li>(1)</li> <li>点 土</li> <li>(2)</li> <li>(2)</li> <li>(3)</li> <li>(4)</li> <li>(4)</li> <li>(5)</li> <li>(5)</li> <li>(6)</li> <li>(7)</li> <li>(7)</li></ol>                                                                                                    | <u>え款</u><br>)【<br>ら进<br>) イ                                                                                                    | <u> </u>                                                                                                    | 税】—<br>中 输入<br>子税务用                 | 【税费<br>关键字,                                                | <u>ままでは、1970年</u><br><u>建行れ</u><br>40027941、400、1970298<br>600<br>600<br>600<br>600<br>600<br>600<br>600<br>60                                                                                                    | 文纳】<br>莫相乙<br>(11)<br>(11)<br>(11)<br>(11)<br>(11)<br>(11)<br>(11)<br>(11 |                                                           | <u><br/></u>                                                                                             | 内】,                                   |
| <ol> <li>. 村</li> <li>(1)</li> <li>点 土</li> <li>(2)</li> <li>(2)</li> <li>(3)</li> <li>(2)</li> <li>(3)</li> <li>(4)</li> <li>(4)</li> <li>(5)</li> <li>(5)</li> <li>(5)</li> <li>(6)</li> <li>(7)</li> <li>(7)</li></ol>                                                                                                    | <u>京</u><br>→ 【<br>→ 一<br>→ 一<br>→ 一<br>→<br>→<br>→<br>→<br>→<br>→<br>→<br>→<br>→<br>→<br>→<br>→<br>→                                                                                                    | <u> </u>                                                                                                    | 税】—<br>+ 輸入<br>                     | <u>【税费</u><br><u>关键字</u> ,                                 | ■报及缘<br>进行机                                                                                                    | 文 纳 】<br>莫 彬 Z                                                            |                                                           | <u>名费缴约</u><br><u>大击进</u>                                                                                | 内】,                                   |
| <ol> <li>村(1)</li> <li>大日</li> <li>大日</li> <li>(2)</li> <li>(2)</li> <li>(3)</li> <li>(4)</li> <li>(4)</li></ol>                                                                                                    |                                                                                                    | <u> </u>                                                                                                    | 税)<br>                              | 【税费申<br>关键字,                                               | ■报及缘<br>进行机<br>端aliante. Hall. Milliont<br>aliante. Hall. Milliont<br>aliante.<br>aliante.<br>aliant | 文 纳 】<br>莫 彬                                                              |                                                           |                                                                                                    |                                       |
| <ol> <li>. 村</li> <li>(1)</li> <li>点 土</li> <li>(2)</li> <li>(2)</li> <li>(3)</li> <li>(4)</li> <li>(4)</li> <li>(5)</li> <li>(5)</li> <li>(5)</li> <li>(6)</li> <li>(7)</li> <li>(7)</li></ol>                                                                                                    |                                                                                                    | <u> </u>                                                                                                    | 税)<br>                              | <u>关键字</u> ,<br><u>关键字</u> ,                               | 日 报 及 绪<br>进行机<br>(11)<br>(11)<br>(11)<br>(11)<br>(11)<br>(11)<br>(11)<br>(11                                                                                                    | 文 纳 】<br>莫 彬                                                              |                                                           | <u>总费缴</u><br><u>大击进</u><br><u>*(*)</u><br>******<br>******<br>******<br>******                          |                                       |
| <ol> <li>. 村</li> <li>(1)</li> <li>点 土</li> <li>(2)</li> <li>(2)</li> <li>(3)</li> <li>(3)</li> <li>(4)</li> <li>(4)</li> <li>(4)</li> <li>(5)</li> <li>(5)</li> <li>(6)</li> <li>(6)</li> <li>(7)</li> <li>(7)</li></ol>                                                                                                    |                                                                                                    | <u> </u>                                                                                                    | 税)<br>                              | 【税费时<br>关键字,<br>《************************************      | 日 报 及 绪<br>进行机<br>4002742. 400. 117074<br>400<br>400<br>400<br>400<br>400<br>400<br>400<br>400<br>400                                                                                                    | 文 4内 】<br>莫 相 2                                                           |                                                           | <u>总费缴</u><br><u>大击进</u><br><u>*(*)</u><br>*******<br>******<br>******<br>******                         |                                       |
| <ol> <li>村(1)</li> <li>点 寸</li> <li>(2)</li> <li>(2)</li> <li>(2)</li> <li>(3)</li> <li>(4)</li> <li>(4)</li> <li>(5)</li> <li>(5)</li> <li>(6)</li> <li>(6)</li> <li>(7)</li> <li>(7)<td></td><td><u> </u></td><td>税)<br/>- 中 输入<br/></td><td>【税费时<br/>关键字,<br/>《1100<br/>*********************************</td><td>日报及编<br/>进行机<br/>建行机<br/>(100<br/>(100<br/>(100<br/>(100<br/>(100<br/>(100<br/>(100<br/>(10</td><td>文 4内 】<br/>莫 相 2</td><td></td><td><u><br/></u></td><td>内】,</td></li></ol> |                                                                                                    | <u> </u>                                                                                                    | 税)<br>- 中 输入<br>                    | 【税费时<br>关键字,<br>《1100<br>********************************* | 日报及编<br>进行机<br>建行机<br>(100<br>(100<br>(100<br>(100<br>(100<br>(100<br>(100<br>(10                                                                                                    | 文 4内 】<br>莫 相 2                                                           |                                                           | <u><br/></u>                                                                                             | 内】,                                   |
| <ol> <li>. 村</li> <li>(1)</li> <li>点 土</li> <li>(2)</li> <li>(2)</li> <li>(2)</li> <li>(3)</li> <li>(4)</li> <li>(4)</li> <li>(5)</li> <li>(5)</li> <li>(6)</li> <li>(6)</li> <li>(7)</li> <li>(7)</li></ol>                                                                                                    |                                                                                                    | <u>我 要 办</u><br><u>我 要 办</u><br><u>入。</u><br><u>主 搜 索 栏</u><br><u>5总局辽宁省</u><br><u>5总局辽宁省</u><br><u>883</u><br><u>883</u><br><u>893</u><br><u>893</u><br><u>895</u><br><u>895</u> | 税)<br>- 中 输入<br>                    | 【税费时<br>关键字,<br>************************************       | 日报及编<br>进行机<br>端での<br>(1)<br>(1)<br>(1)<br>(1)<br>(1)<br>(1)<br>(1)<br>(1)<br>(1)<br>(1)                                                                                                    | 文 4内 】<br>莫 相 2                                                           |                                                           | <u><br/></u>                                                                                             | 内】,<br>                               |
| <ol> <li>. 村</li> <li>(1)</li> <li>点 土</li> <li>(2)</li> <li>(2)</li> <li>(3)</li> <li>(3)</li> <li>(4)</li> <li>(4)</li> <li>(5)</li> <li>(5)</li> <li>(6)</li> <li>(6)</li> <li>(7)</li> <li>(7)</li></ol>                                                                                                    |                                                                                                    | <u>33334</u><br><u>我要办</u><br><u>入。</u><br><u>主搜索栏</u><br><u>525月17</u> 214<br><u>525月17</u> 214<br><u>525月17</u> 214<br><u>525月17</u> 214<br><u>525月17</u> 214<br><u>525月17</u> 214<br><u>525月17</u> 214<br><u>525</u><br><u>525</u><br><u>5255</u><br><u>5255</u><br><u>5255</u><br><u>5255</u><br><u>52555</u><br><u>525555</u><br><u>555555555555555555555555555555</u>                                                                                                    | 税)<br>                              | 【税费时<br>关键字,<br>《************************************      | <u>まれ及場</u><br><u>进行</u> 材                                                                                                    | 文 4内 】<br>莫 相 2<br>莫 相 2                                                  |                                                           | <u>的</u><br><u>大</u><br><u>大</u><br><u>大</u><br><u>大</u><br><u>大</u><br><u>大</u><br><u>大</u><br><u>大</u> | 内】,                                   |

## 选择待缴记录,选择缴款方式,进行税款缴纳。

三方协议缴款:

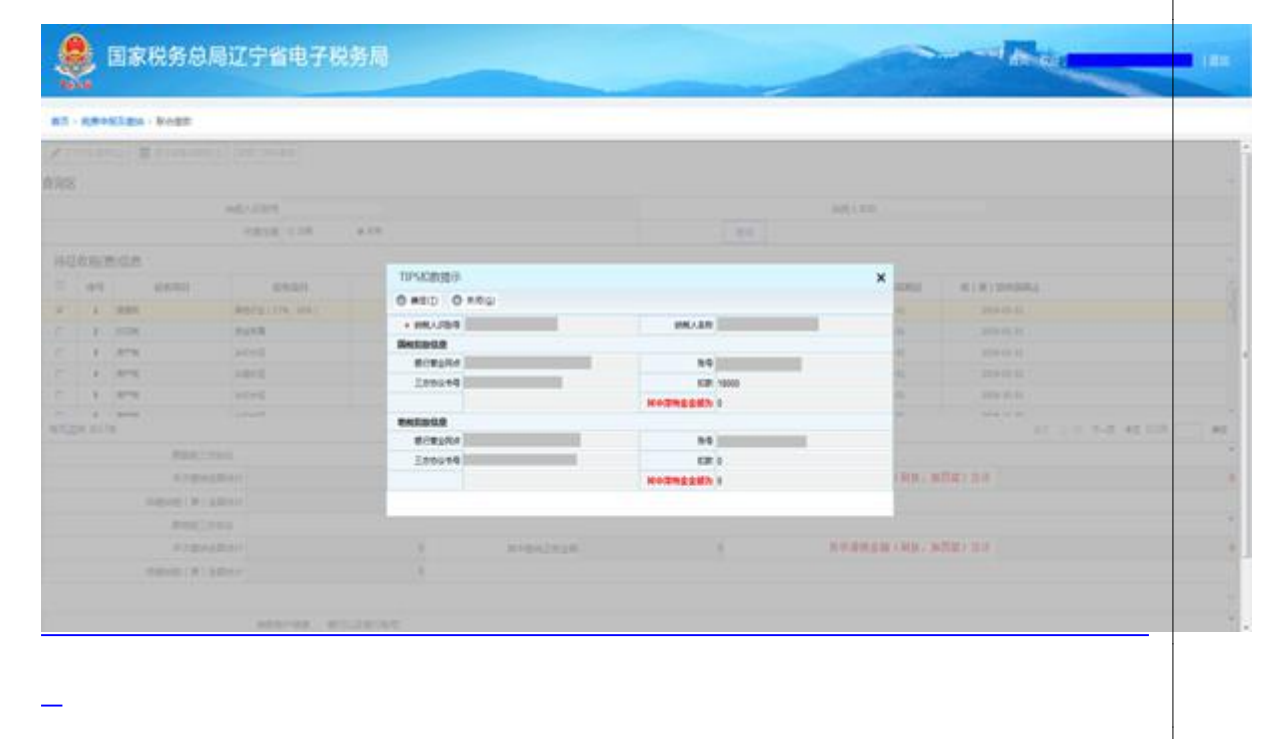

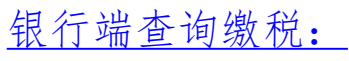

| 第四 · 新聞中國日間時 · 新台市町 |         |                                        |           |  |
|---------------------|---------|----------------------------------------|-----------|--|
|                     |         |                                        |           |  |
|                     | 银行端     | 查询缴税凭证                                 |           |  |
| (ABARRADAS)         |         | 200                                    | artigrafi |  |
| #4/9H               | RAKANSE | 1211705000                             |           |  |
| #/.X0               | MARINAN | ###################################### | x5,8,8,9  |  |
| 8778                | RH#()48 |                                        |           |  |
| 81,84               | N2SE()A | 2019-02-22                             |           |  |
| GETSEN              | GREE    | 670                                    | (est      |  |
| for all states      | 48.7    | n;                                     | 1300.00   |  |
| Car (12) #18518     |         |                                        |           |  |
| (#A ( 2#)           | 81      |                                        |           |  |

(二) 代开增值税专用发票申请

1. 进入方式

| (1)【我要办税】- | -【发票使用】- | -【发票代开】 | 【代开 |
|------------|----------|---------|-----|
| 增值税专用发票】,  | 点击进入。    |         |     |

(2) 在搜索栏中输入关键字,进行模糊查询,点击进入。

| 国家税务总                     | 局辽宁省电子税务局                                                                                                    |     |          |                | A AR                                                                                                    | (appl) |
|---------------------------|----------------------------------------------------------------------------------------------------|-----|----------|----------------|----------------------------------------------------------------------------------------------------|--------|
| ■● 化开增值院专用发展              |                                                                                                    |     |          |                |                                                                                                    |        |
| B ## > T-# A BORS         | • XML-B • ERKROBARES • DOG                                                                                     | в]. |          |                |                                                                                                    |        |
| 销售方纳税人信息                  |                                                                                                    |     |          |                |                                                                                                    |        |
| 身份证件类型                    |                                                                                                    | *注: | 非确保人纪时号的 | 大线的风格会还件包      | 码时,通远探导的证件类型,其他情况无需选择。                                                                                          | 百刻豐尚无  |
| • 统一社会信用代码(纳税人识别号)        | And and a second second second second second second second second second second second second second second se |     |          | 纳税人名称          | CONTROL                                                                                                    |        |
| <ul> <li>地址</li> </ul>    | WEAMAC.)                                                                                                    |     |          |                |                                                                                                    |        |
| 开户银行行别                    | odkycome (                                                                                                    | -   |          | 银行营业现在名称       | A REPORT OF A REPORT OF A REPORT OF A REPORT OF A REPORT OF A REPORT OF A REPORT OF A REPORT OF A REPORT OF A R |        |
| 银行账号                      | 20000000                                                                                                    | *   |          | • <b>REQUE</b> | 1/2/2000/01                                                                                                    |        |
| <ul> <li>・ 提力人</li> </ul> | eā.,                                                                                                    |     |          | 中通日期           | 2019-02-15                                                                                                    |        |
| 行政区划                      |                                                                                                    | *   |          | 所属街道多值         |                                                                                                    |        |
| 主管院另所(科、分局)               | Protection and a state of the state of the                                                                     | -   |          | 开展方式           | 正常代开                                                                                                    |        |
| 項目告称                      |                                                                                                    |     |          |                |                                                                                                    |        |
| 购买方纳税人信息                  |                                                                                                    |     |          |                |                                                                                                    |        |
| • 统一社会信用代码(纳税人记别号)        |                                                                                                    |     | 常用购污值意   | • 纳税人名称        |                                                                                                    |        |
| <ul> <li>地址</li> </ul>    |                                                                                                    |     |          |                |                                                                                                    | -      |

#### 2. 录入数据

—

<u>按规定录入必录项目,可以通过"复制上一张"获取上</u> 次开具的数据。

3.保存

| 国家税 | 务总 | 局辽宁省电子税务属                                                                                                    |  |
|-----|----|----------------------------------------------------------------------------------------------------|--|
|     |    | And the second of the second second |  |

|                                                                                                    | ■页 > 代井南道院を用火                         | R.                                                    |                  |               |        |                    |      |         |
|----------------------------------------------------------------------------------------------------|---------------------------------------|-------------------------------------------------------|------------------|---------------|--------|--------------------|------|---------|
| 正確認識<br>使用語<br>使用語<br>使用<br>使用 | (Bar) (A. T-A) (A                     | A DOMESTIC OF COLUMN ()<br>RANDOM R<br>RUSSING<br>RES | 0 - 2000 ( - 200 | nina) (@mmei) |        |                    |      |         |
|                                                                                                    | 花菜信息                                  |                                                       | 19               | 提示版           |        |                    |      |         |
| 1 1 1 1 1 1 1 1 1 1 1 1 1 1 1 1 1 1 1                                                                                                    | 10/10/07/05/58 10                     | 化学的信息                                                 |                  | 保存成功!         |        |                    |      | *       |
| AR RECORDER 110. 100. 100. 100. 100. 100. 100. 100                                                                                                    | IIMAGRON. MARIN                       | · madamtin, mana                                      | 10111            |               | 0 0.03 | with Street Street | 1.20 | OF MAD  |
|                                                                                                    | ····································· |                                                       | Same 1           | uk St         | 4      |                    |      | 111.00  |
|                                                                                                    |                                       |                                                       |                  |               |        |                    |      | 3112.00 |

211 BUT 14412.\*\*

No. Notice 100

# 下一步,资料上传

| 4-4 | <ul> <li>4 50 8 1 1 1 1 1 1 1 1 1 1 1 1 1 1 1 1 1 1</li></ul> |          |             |      |      |       |      |
|-----|---------------------------------------------------------------|----------|-------------|------|------|-------|------|
| 射送  | 资料                                                            |          |             |      |      |       |      |
| \$9 | 解送资料名称                                                        | 是古必报     | <b>87</b> 8 | 是否归档 | 是否查给 | 上传    | 潮空文件 |
| 1   | 级办人最份证件概题件                                                    | <b>T</b> | 承上博         |      | 8    | 1 Ett | 建空文体 |
| 2   | ₩9년# <b>第</b> 8年                                              |          | 未上传         |      |      | 1.11  | 建空文体 |
| 3   | 代开查查院专用发展都动校和市田单                                              | 8        | 未上博         |      |      | 2.49  | 建空文体 |
| 4   | 极关条约失意正明                                                      |          | 未上得         |      |      | 1.00  | 調空文庫 |
| 5   | 如果统一社会信用代码的重业优展(或用务登记正规组织们均代码正)复印件                            | 8        | 未上得         | 8    | 8    | 112   | 建空文体 |

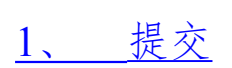

—

| 🔮 国家优势总局让于首电子税                                                                                                    | 旁周    |          | -      | -      |         |          | -   |         | de tes              | (HAR) |
|----------------------------------------------------------------------------------------------------|-------|----------|--------|--------|---------|----------|-----|---------|---------------------|-------|
|                                                                                                    |       |          |        |        |         |          |     |         |                     |       |
|                                                                                                    |       |          |        |        |         |          |     |         |                     | 1     |
| 的性力的统入思想                                                                                                    |       |          |        |        |         |          |     |         |                     |       |
| 812742                                                                                                    |       |          |        | 1944   | -       |          | -   |         | an applicant mants. |       |
| + ar-meaning (weiling)                                                                                                    | 法建议和  |          |        |        |         |          |     |         | ×                   |       |
| + 012                                                                                                    | 纳税人信息 |          |        |        |         |          |     |         | 7                   |       |
|                                                                                                    | _     | WALASHIE |        | £.     | - 648   | over li  |     | -       |                     | -     |
| 8/51                                                                                                    | 意致信息  |          |        |        |         |          |     |         |                     |       |
|                                                                                                    | 49 4  | 10245    | 2.9    | Heilma | 800.000 | 10101001 | 100 | ****    |                     | 5     |
|                                                                                                    | 1     |          | 211.26 | 4.00   |         |          | -   | BRCR 25 |                     | 1     |
| There is a second second secon |       |          |        |        |         |          |     |         |                     |       |
|                                                                                                    |       |          |        |        |         |          |     |         |                     |       |
| <b>购买方销租人出票</b>                                                                                                    |       |          |        |        |         |          |     |         |                     | -     |
| <ul> <li>a</li></ul>                                                                                                    |       |          |        |        |         |          |     |         |                     |       |
| * 85                                                                                                    |       |          |        |        |         |          |     |         |                     |       |
|                                                                                                    |       |          |        |        |         |          |     |         | 10 C                | 1     |
| 1000                                                                                                    |       |          |        |        |         |          |     |         | 1                   |       |
| 812.0108                                                                                                    |       |          |        |        |         |          |     |         |                     |       |
| 42                                                                                                    |       |          |        |        |         |          |     |         |                     |       |
|                                                                                                    |       |          |        |        |         |          |     |         |                     |       |

- \_
- \_

- \_
- \_
- \_